# ENROLL IN ONLINE BANKING! As easy as 1-2-3

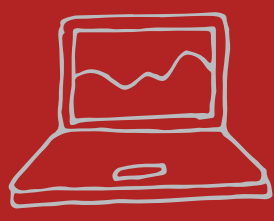

## STEP 1:

Go to **Profinium.com** click on "Enroll", check the box and tap "I agree" after reading the disclosures ( you may have to click agree twice). Then click "continue".

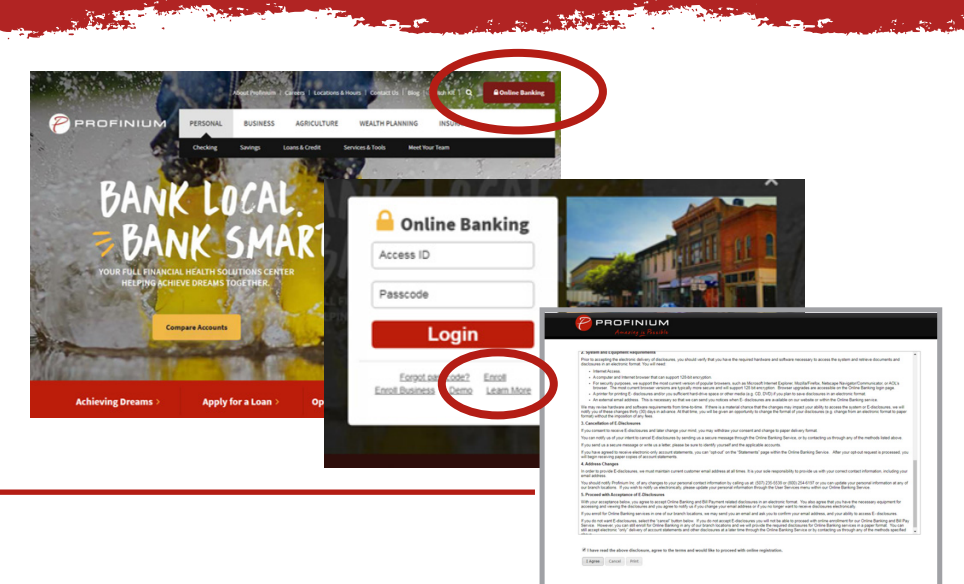

#### STEP 2:

Fill out the Online Internet Banking Enrollment Form. Have your contact information including email and your account number handy. Indicate if you want to receive your account statement in electronic format only. Check the box if you wish to use BillPay with your checking accounts. Once you have it all completed click "Continue".

| Online Internet                                                          | Banking Enrollment Form                                                                                    |                          |                                                        |                                                                                                    |                                        |                   |
|--------------------------------------------------------------------------|----------------------------------------------------------------------------------------------------|--------------------------|--------------------------------------------------------|----------------------------------------------------------------------------------------------------|----------------------------------------|-------------------|
| Page 1 of 4                                                              |                                                                                                    |                          |                                                        |                                                                                                    |                                        |                   |
| "Name:                                                                   |                                                                                                    |                          |                                                        |                                                                                                    |                                        |                   |
|                                                                          | Non US Address                                                                                             |                          |                                                        |                                                                                                    |                                        |                   |
| *Address 1:                                                              |                                                                                                    | "Tax ID/SSN #:           | *Verify Email:                                         |                                                                                                    | Verify Secondary Email:                |                   |
| Address 2:                                                               |                                                                                                    | *Birth Date:             | Referred By:                                           |                                                                                                    |                                        |                   |
| *City:                                                                   |                                                                                                    |                          | Special Instructions:                                  |                                                                                                    |                                        |                   |
| "State:                                                                  | Minnesota •                                                                                                |                          | Would you like to receive you<br>Yes No Click here for | r account statement(s) in electronic format only?<br>more information about our electronic statement policy. |                                        |                   |
| *ZIP Code:                                                               |                                                                                                    |                          | Use the table below to list all                        | accounts you want to access online. Please select the correct                                                | account type using the drop-down menu. |                   |
| *Day Phone:                                                              |                                                                                                    | Mobile Phone:            | " Each account can be asso                             | iated with an easy to remember Nickname.                                                                     |                                        |                   |
| Evening Phone:                                                           |                                                                                                    | Alternate Phone:         | " Due to regulatory withdraw                           | al limitations, you may use BilPay only with your checking accounts.                                         | 1                                      | Aller: 1          |
| Fax                                                                      |                                                                                                    |                          |                                                        | reuname                                                                                                    | Account type                           | eetay             |
| *Email Address:                                                          |                                                                                                    | Secondary Email Address: |                                                        |                                                                                                    | Checking •                             | 0                 |
| "Verify Email:                                                           |                                                                                                    | Verify Secondary Email:  |                                                        |                                                                                                    | Checking •                             | 0                 |
| Referred By:                                                             |                                                                                                    |                          |                                                        |                                                                                                    | Checking •                             | 0                 |
| Special Instructions:                                                    |                                                                                                    |                          |                                                        |                                                                                                    | Checking                               | 0                 |
| Would you like to receive you<br>$\odot_{Yes} \odot_{No}$ Click here for | account statement(s) in electronic format only?<br>more information about our electronic statement policy. |                          |                                                        |                                                                                                    | Checking •                             |                   |
|                                                                          |                                                                                                    |                          |                                                        |                                                                                                    |                                        | Add More Accounts |
|                                                                          |                                                                                                    |                          |                                                        |                                                                                                    |                                        | Cancel Covilese   |
|                                                                          |                                                                                                    |                          |                                                        |                                                                                                    |                                        |                   |
|                                                                          |                                                                                                    |                          |                                                        |                                                                                                    |                                        |                   |
|                                                                          |                                                                                                    |                          |                                                        |                                                                                                    |                                        |                   |

# step 3:

Create a unique user name, secure password, and select 3 security questions that help protect your account. After you submit your enrolment you will receive an email when your online profile has been created – It's that easy!

Note: your online banking needs to be set up before you can set up your mobile banking.

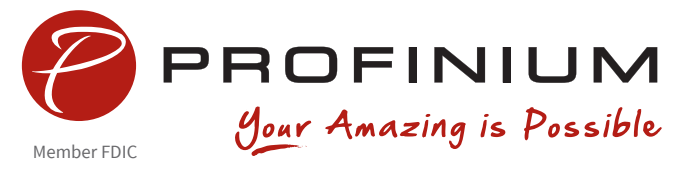

| age 2 of 4                                                                                                    |                                                                                                    |
|----------------------------------------------------------------------------------------------------|----------------------------------------------------------------------------------------------------|
| lease choose an Access ID and Passcode:                                                                                             |                                                                                                    |
| Access ID:<br>"Passcode:<br>Verify Passcode:                                                                                        | ACCESS O ROUNEMENTS                                                                                                    |
| If we can guess your Passcode, we will ask you to choose                                                                            | Amother one.  Must be insured characters fong Must be same as your Access ID  Insured to the same as your Access ID  Insured to the sa |
|                                                                                                    | THE STORE TRANSP ASSOCIES Topological charanters in place of letters, (e.g. use symbols like (g) or 1 in place of letters, (e.g. use symbols like (g) or 1 in place of letters, (e.g. use symbols like (g) or 1 in place of letters, (e.g. use of letters), (e.g. use of letters), (e.g. use of           |
|                                                                                                    | connective exercise successful You may be acked to answer these successions correctly to obtain information or                                                                                                    |
| elect three questions that you will remember and<br>eset your passcode.                                                             | camor de easing guessed. Tou may be asked to answer drese questions correctly to obtain mormation of                                                                                                    |
| elect three questions that you will remember and<br>eset your passcode.<br>Security Verification Question                           | anno ue easin guesseu, roù may ve aseu to answer urese questions contecury to ourain mormation or<br>Answer                                                                                                    |
| elect three questions that you will remember and<br>eset your passcode.<br>Security Verification Question                           | cambo de essary guesses. No may de sixe lo alistre intese questions conectiny to dotant monitation or<br>Answer                                                                                                    |
| elect three questions that you will remember and<br>see your passode.<br>Security Verification question<br>Select One<br>Select One | Annova easing pression, you may be saved to answer unset globalities controlling to option in minimization of<br>Answer                                                                                                    |

# SETTING UP MOBILE BANKING!

# Now that your online banking is set up you can get your mobile banking up and running.

### INSTRUCTIONS:

1.1

Download the mobile app from the appropriate App Store and enter your Online Banking credentials when the sign-on screen appears. Answer your Online Banking security question and accept the Terms and Conditions (if applicable). Enter your mobile phone number when prompted (iPad users will not see this screen) and select "Enroll."

Please note: Entering your phone number will not determine enrollment. Alternatively, you can sign in to Online Banking on your computer and choose the Mobile Banking option. Enroll your mobile phone number and follow the activation instructions.

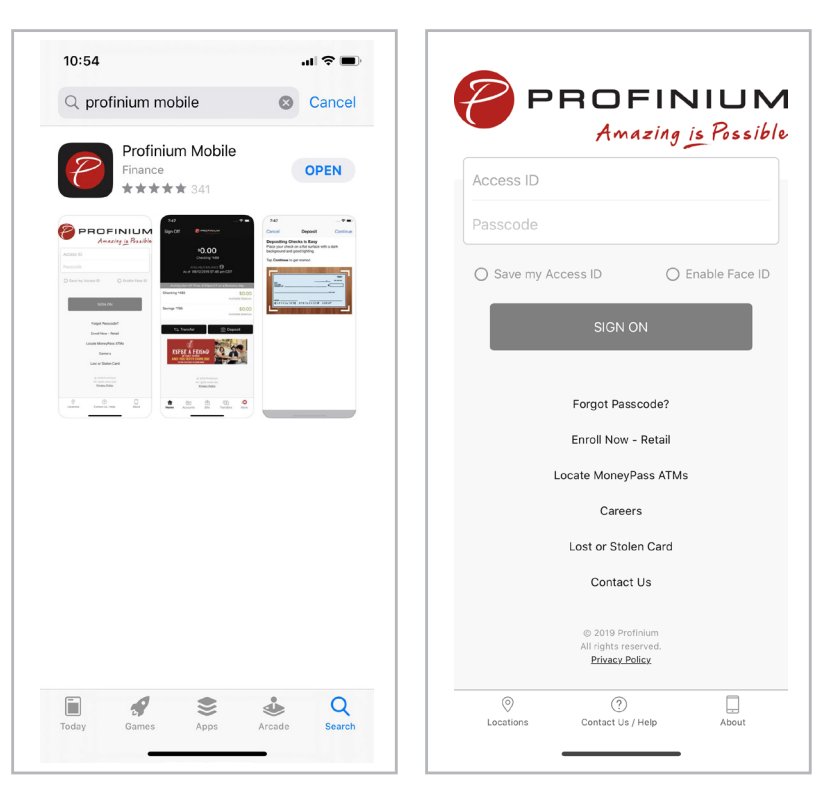

### DO AMAZING THINGS FROM ANYWHERE!

- Mobile check deposits
- Review account balances
- View transaction history
- Transfer between accounts
- Find ATMs
- Use PopMoney to send money to friends & family
- Review your spending habits

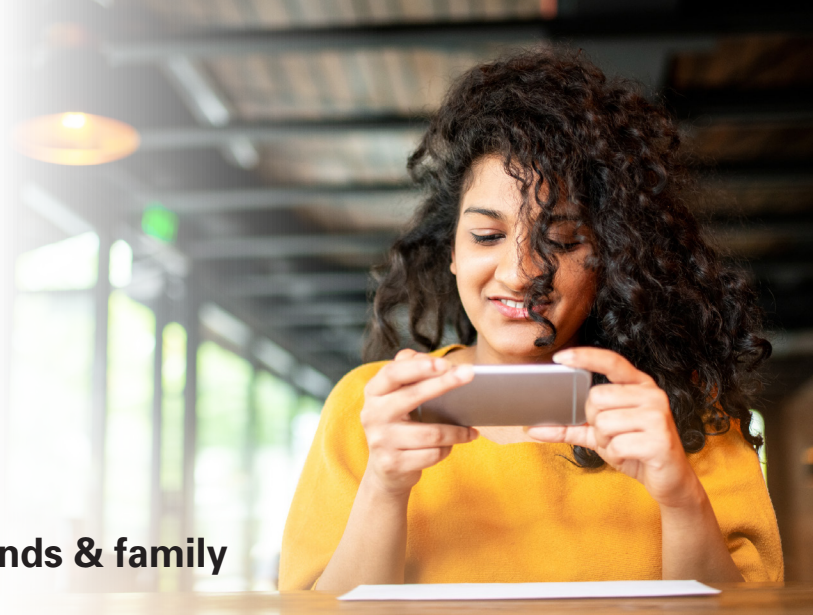